## 他学科科目履修方法

他学科科目を履修するには、UNIPA 上で手続きをする必要があります。他学科履修を希望する 学生は、以下の手順で申し込みをしてください。

## 他学科科目登録願い画面への移動

メインメニューの中から、『共通』→『アンケート回答』をクリックしてください。

|              | アンケート回答 | 揭示  | 安否確認   |
|--------------|---------|-----|--------|
| 学籍情報照会       | アンケート回答 | 局示板 | 安否確認回答 |
| 学籍情報変更申請     |         |     |        |
| 回告对 健康診断情報照会 |         |     |        |

アンケート回答一覧のなかから『他学科科目履修登録願』をクリックしてください。 アンケート回答一覧

| ▼ 回答対象アンケート                  |     |                        |
|------------------------------|-----|------------------------|
| 状況が未回答のアンケートについて期間内に回答して下さい。 |     |                        |
| 教務課                          |     |                        |
| 他学科科目履修登録願                   | 未回答 | 期限:2019/03/28(木) 00:00 |

## 他学科科目の登録

希望科目入力欄に、授業コード、曜日時限、担当者名、授業名を1科目1行に入力してください。 希望科目すべて入力しましたら、『回答』ボタンをクリックしてください。

| 学科科目数接受課金表質する際の申請フォームです。<br>学校課題科目の環想希望者は、下記入力体1万につき1件希望する科目の授業コード、1<br>力してください。 | 8日時間、脱当者名、授業名を |  |
|----------------------------------------------------------------------------------|----------------|--|
| 望科台入力權(例:1PA00100 月1・月2)、石川太郎、政治環境学)                                             |                |  |
| PA00100 月1・月2〉。石川太郎、政治環境学                                                        |                |  |
|                                                                                  |                |  |
|                                                                                  |                |  |
|                                                                                  |                |  |
|                                                                                  | 同答             |  |

## 登録依頼の完了

『他学科科目履修登録願』右の状態が『回答済』となっていれば完了です。 登録依頼をした曜日時限は、通常の履修登録画面ではあけておいてください。

| • | 回答対象アンケート                    |                                 |
|---|------------------------------|---------------------------------|
|   | 状況が未回答のアンケートについて期間内に回答して下さい。 |                                 |
|   | 教務課                          |                                 |
|   | 他学科科目履修登録願                   | 回答済月限:2019/03/28(木) 00:00(あと1日) |